**ACROBAT READER DC** è il programma maggiormente usato per la lettura del formato pdf. Nella versione base mette però a disposizione alcuni strumenti che possono essere utili per la compilazione delle schede assegnate. Concentriamoci su alcuni strumenti che possono essere utilizzati gratuitamente.

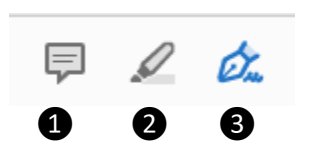

 Aggiunge una nota (anche click destro con il mouse) la nota può essere inserita anche dopo aver evidenziato il testo
evidenzia il testo
Firma il documento

Concentriamoci sullo strumento al nº 3:

| <b>[Ab</b>             | Х                                         | $\checkmark$                           | 0                                 | _                            | •                     |                | Gra Fire            | ma                 |                      | )        |                                                                |
|------------------------|-------------------------------------------|----------------------------------------|-----------------------------------|------------------------------|-----------------------|----------------|---------------------|--------------------|----------------------|----------|----------------------------------------------------------------|
| <b>IAb</b><br>grandezz | si inser<br>a del ca                      | isce una<br>rattere                    | casella<br>e nel co               | di testo<br>lore de          | o modif<br>l caratte  | icabi<br>ere   | ile nelle           | dimer              | isioni, ne           | ella     | ● 定 Firma<br>Celere<br>● ● 一 ● ● ● ● ● ● ● ● ● ● ● ● ● ● ● ● ● |
| ×                      | iserisce                                  | una X è                                | e possibi                         | ile sceg                     | lierne il             | colo           | ore dall'u          | ıltima             | icona in             | fondo    | agli strumenti                                                 |
| ۲<br>strument          | nserisce<br>i                             | e un <b>seg</b>                        | no di sp                          | ounta è                      | possibi               | le sc          | eglierne            | il colc            | ore dall'u           | ultima i | cona in fondo agli                                             |
| rettango<br>ingrandir  | <b>iserire f</b><br>lo arroto<br>re ed ad | <b>orma</b> si<br>ondato o<br>attare o | tratta d<br>che però<br>ppure c   | li un<br>ò è poss<br>ancella | sibile<br>re          |                |                     | CHI<br>···         |                      |          | QUILONE?                                                       |
| strument               | •<br>Ins<br>ti) le line                   | serire lir                             | <b>1ee</b> o <b>pu</b><br>oppo se | <b>inti</b> (è p             | ossibile<br>solo l'or | e sce<br>rient | glierne i<br>amento | l color<br>in oriz | e dall'ul<br>zontale | tima ic  | ona in fondo agli                                              |
| Colore                 | i colore origi                            | na                                     | Cambia col                        | Ca                           | mbia il               | color          | re degli s          | strum              | enti                 |          |                                                                |

Per accettare le modifiche basta fare click in un posto qualunque. Una volta terminate le modifiche salvare.

Quando si apre il documento pdf e compaiono delle caselle azzurrine, significa che il documento è editabile, cioè si può scrivere al suo interno.

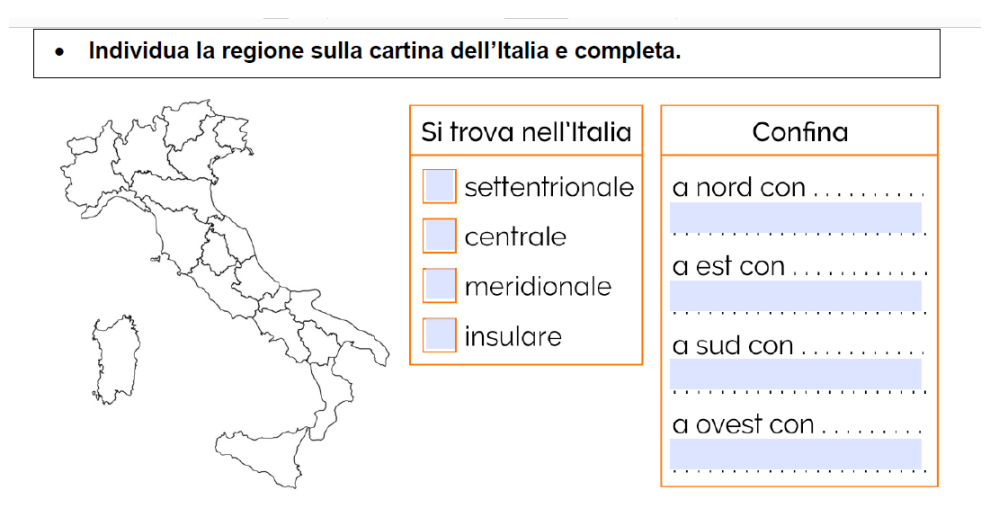

## Facendo click sulla casellina azzurra possiamo scrivere il testo al suo interno.

| Si trova nell'Italia | Confina    | Si trova nell'Italia | Confina    |
|----------------------|------------|----------------------|------------|
| × settentrionale     | a nord con | × settentrionale     | a nord con |
| centrale             | <b>.</b>   |                      | Molise     |

Al termine del nostro lavoro chiudendo la scheda ci viene chiesto se vogliamo salvare le modifiche.

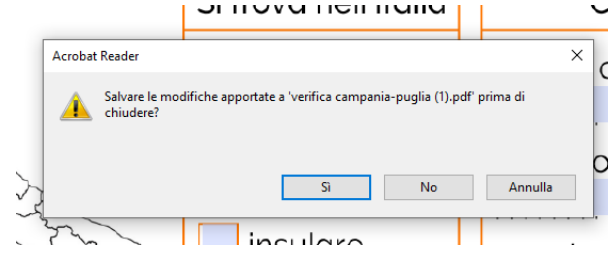

Naturalmente diciamo di sì, si aprirà una nuova finestra

| Salva con nome                     |                                                                                              | ~ |  |  |  |  |
|------------------------------------|----------------------------------------------------------------------------------------------|---|--|--|--|--|
| Salva con nome                     |                                                                                              |   |  |  |  |  |
| FILE                               | Salua in antalla Dacanta                                                                     |   |  |  |  |  |
| Risorse del computer               | Salva in cartella Recente                                                                    |   |  |  |  |  |
| Document Cloud<br>Aggiungi account | C:\Users\Linda\Documents\EMERGENZA\compiti geografia                                         |   |  |  |  |  |
|                                    | materiale per videolezioni<br>C:\Users\Linda\Documents\EMERGENZA\materiale per videolezioni\ |   |  |  |  |  |
|                                    | C:\Users\Linda\Documents\diplomi e attestati\2019-2020\                                      |   |  |  |  |  |
|                                    | Downloads<br>C:\Users\Linda\Downloads\                                                       |   |  |  |  |  |
|                                    | attività-schede<br>C:\Users\Linda\Documents\EMERGENZA\attività-schede\                       |   |  |  |  |  |
|                                    | Scegli una cartella diversa Annulla                                                          | ) |  |  |  |  |

Facciamo bene attenzione. Il programma ci suggerisce di mantenere il file all'interno della cartella o del posto dove abbiamo salvato precedentemente il file dopo averlo scaricato. Per cui click sopra l'area evidenziata.

| ۳   | venno | a camp | ania-pu | дна (тл.рог | - Adobe | ACTODAL | reager | יע |
|-----|-------|--------|---------|-------------|---------|---------|--------|----|
| Eil | - M-  | difien | Vieta   | Einertra    | 2       |         |        |    |

| ← → Y M MERGENZA > compiti geografia >  | 🗸 🖸 Cerca in compiti | geografia 🔎                           |
|-----------------------------------------|----------------------|---------------------------------------|
| Organizza 🔻 Nuova cartella              |                      | · · · · · · · · · · · · · · · · · · · |
| Questo PC Nome                          | Ultima modifica      | Тіро                                  |
| Desktop abruzzo-molise                  | 04/04/2020 16:19     | Cartella di file                      |
| 🛱 Documenti 🛛 🔒 lazio-marche            | 21/03/2020 19:01     | Cartella di file                      |
| L Download                              | 21/03/2020 18:02     | Cartella di file                      |
| viaggio in Molise vicky                 | 31/03/2020 22:13     | Cartella di file                      |
| Musica                                  | 20/04/2020 18:30     | Adobe Acrobat                         |
| 🧊 Oggetti 3D                            |                      |                                       |
| 🗃 Video                                 |                      |                                       |
| Line Windows (C:)                       |                      |                                       |
| LENOVO (D:)                             |                      |                                       |
|                                         |                      | >                                     |
| Nome file: verifica campania-puglia (1) |                      | ~                                     |
| Salva come: File Adobe PDF (*.pdf)      |                      | ~                                     |
| Nascondi cartelle                       | Salva                | Annulla                               |

Successivamente si apre la finestra di dialogo classica cioè il posto dove si trova il documento.

A questo punto su NOME FILE scriviamo il nostro nome e poi clicchiamo su SALVA.

 A questo punto il documento modificato, la vostra scheda con
testo o numeri oppure altro è stata
modificata e salvata
correttamente.

Adesso potete inviarla all'interno del registro con le solite modalità.